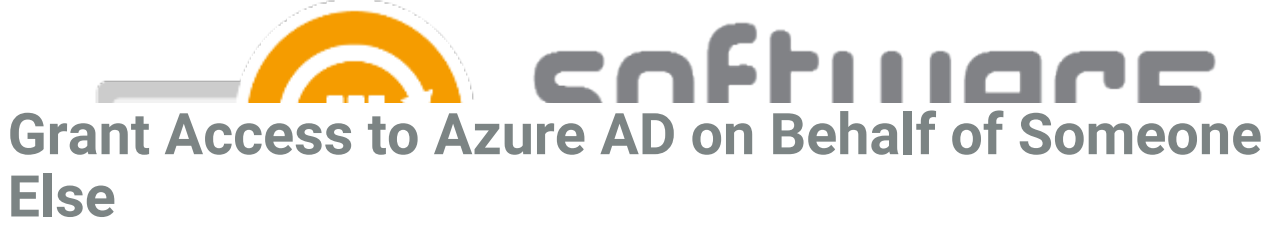

Last Modified on 27/02/2023 10:46 am EET

For Global Admin who is consenting the enterprise applications on behalf of someone else

- 1. Open these links with your or your customer's Azure AD global administrator account and consent:
  - Centero Azure AD Connector
  - CSM for Intune
  - CSM for Intune Application Groups
- 2. Go to Enterprise applications page in Azure Portal and select Centero Azure AD Connector

- 3. Select Users and Groups
  - ° □
- 4. Select Add user and find the user account of the person who is installing CSM for Intune
  - If you are an MSP, you need to add the account you are using in our portal as a **guest user** into customer's Azure AD. Assign the enterprise application to your guest user account
- 5. Select Assign and continue with CSM for Intune installation

| Add Assignment   |
|------------------|
|                  |
|                  |
| Users and groups |
| 1 user selected. |
| Select a role    |
| Default Access   |

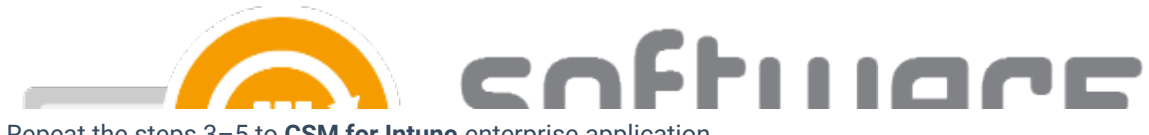

- 6. Repeat the steps 3-5 to **CSM for Intune** enterprise application
- 7. Continue with the installation by following the steps in **Service status** page. The next step is to Link Tenant With CSM for Intune
  - You might see the message **Unable to check status before linking tenant (step 5)** in service status page even if have assigned the enterprise applications, but the message disappear after you've added the tenant